# TAPINSYSTEMS

# Tap In Systems, Inc.のクラウド管理サービス

# システム管理者ユーザガイド

Tap In システム管理サーバの管理者用 Version 0.3a running on Amazon EC2 Linux

Copyright 2008-2009 Tap In Systems, Inc. ("Tap In"). All rights reserved. Use is subject to Tap In license terms. This software and documentation is sold and distributed without warranty of any kind, either express or implied, including but not limited to the implied warranty of merchantability and fitness for a particular use. Neither the author nor any licensor assumes any liability for any alleged or actual damages arising from the inability to use this software or documentation.

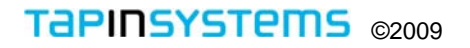

## 目次

本資料は Tap In System 管理サーバを使って管理環境の監視に責任を持つシステム管理者やマネージャーのための管理リファレンスを記述しています。

他のTap In Systems CMS の申し込みと使用開始方法について説明する *Quick Start Guide* や Tap In Systems コンソールアプリケーションのための *QuickView User Guide* と、*Reports User Guide* を含む Tap In Systems のガイドは Tap In のWEBサイトで参照することができます。

| イントロダクション               | 3  |
|-------------------------|----|
| Tap In Systems の管理について  | 3  |
| 管理サーバーの起動               | 4  |
| 前提条件                    | 4  |
| ログイン                    | 4  |
| Tap In 管理サーバのホームページ     | 4  |
| ログアウト                   | 4  |
| Control を使う             | 5  |
| 管理サーバコマンド               | 5  |
| 管理サーバ構成の更新              | 7  |
| Configuration を使う       | 8  |
| Configuration インスタンスの生成 | 8  |
| サーバのプロパティ               | 9  |
| Configuration インスタンスの管理 | 10 |
| 管理対象ホスト                 | 14 |
| タスク管理                   | 15 |
| ユーザ管理                   | 20 |
| ユーザーフィルタ管理              | 22 |
| 用語集                     | 23 |
| Tap In 用語               | 23 |
| 付録                      | 25 |
| シェルコマンド                 | 25 |
| イベントバス・コマンド             | 25 |
| Web アプリケーションコマンド        | 25 |

#### イントロダクション

#### **Tap In Systems** の管理について

Tap In 管理サーバ は Tap In Systems 製品スイートの中核製品であり、さまざまのネットワーク、シ ステムおよびアプリケーションについての監視とコントロールを提供します。本サービスではシステム 管理イベントを受信するのにローカルとリモートのプログラムが利用できます。ローカルのスクリプト を実行するためには、実行とスケジュールパラメータを設定する必要があります。リモートスクリプト は、このサーバへのイベントを送るよる認証されている必要があります。 Tap In の QuickView コンソ ールアプリケーションなどの顧客アプリケーションも Tap In 管理サーバからのイベントを読むために 認証されている必要があります。

Tap In 管理サーバは、Tap In Systems の CMS の一部ですので、追加インストレーションは不要です。 本ドキュメントに記述された管理作業は、ブラウザかセキュアシェル (SSH) セッションを介して行わ れます。使用するホスト名は、*Tap In CMS Quick Start Guide* で記述されているように、サービス開始 時に*Tap In 管理サーバ* に割り当てられます。

このドキュメントでは、Tap In 管理サーバの CONTROL と CONFIGURATION オプションについて 詳しく説明します。

*Control* オプションは、Tap In 管理サーバのコントロールと更新のためのコマンドを提供します。この オプションでは稼動中の構成設定状態を表示し、また、定義済みの構成を選んでそれを稼動構成設定と してイベントバスにプッシュすることができます。このふたつについて、管理サーバコマンドおよび、 管理サーバ構成の更新コントロールの各ページで説明します。

*Configuration* オプションは、**Tap In** 管理サーバの構成(単一および複数の構成)定義をすることができます。 ここでは、サーバプロパティ、コンフィギュレーションインスタンスの管理、ホストの管理、タスクの管理、コマンドの管理、通知、ユーザの管理およびユーザーフィルタの管理を説明します。

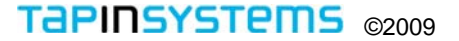

#### 管理サーバの起動

Control と Configuration 作業はTap In Systems 管理サーバのWebインタフェースで行われます。

#### 前提条件

- ブラウザ Web インタフェースは Firefox version 3.0 と Internet Explorer version 7 用にされて います。ブラウザ上で JavaScript が実行可能である必要があります。
- Tap In 管理サーバ あなたの Tap In 管理サーバ名を知る必要があります。
- Tap In 管理サーバのWebインタフェースのアクセスに、正当なログインとパスワードが必要です。 新サービス開始時のデフォルトのユーザ名とパスワードは、 peter と peter です。

#### ログインする

- ブラウザでURL http://<hostname> を開きます。この hostname はTap In 管理サーバのホスト名で、一般的 な形式は <name>.tapinsystems.net です。
- ログイン画面が表示されます。設定したユーザ名とパスワード(ないし、デフォルト peter, peter)を入力します。

#### Tap In管理サーバのホームページ

管理サーバにログインすると、ホームページが表示されまし、 す。下記の図と文で、さまざまのメニューオプションと階

層を説明します。このガイドでは CONTROL と CONFIGURATION オプションを説明します。

#### 図: 管理サーバのホームページ

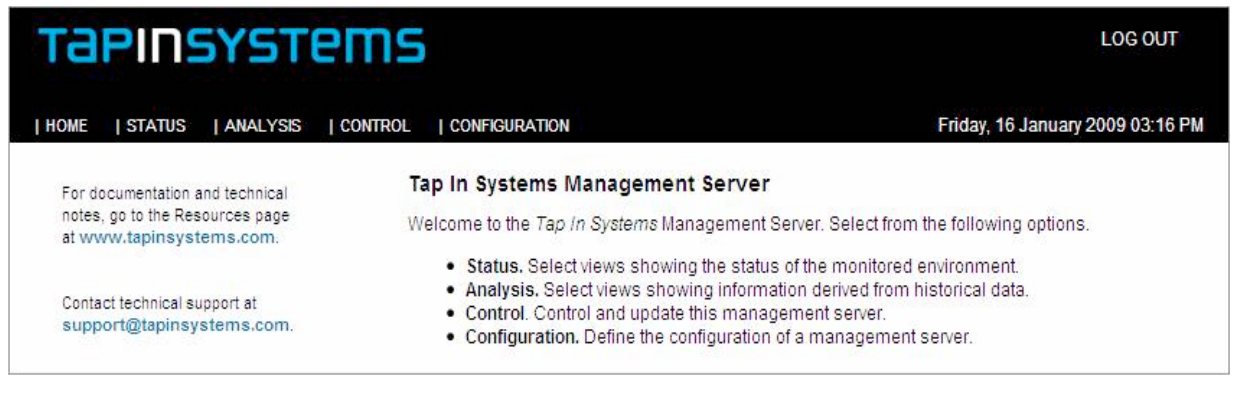

- STATUS このオプションは監視環境のステータスを表示するレポートを提供します。ビューの タイプには、Open Events、Components View、Group Views とクラウドベンダ固有のアドオンビ ューおよびカスタムコンポーネントが含まれます。詳しくはTap In Reports Guide を参照ください。
- ANALYSIS このオプションは履歴データから得られる情報を表示するレポートを提供します。
   ビューのタイプには、Event List、Historical Reports とクラウドベンダ固有のアドオンビューおよびカスタムコンポーネントが含まれます。詳しくは Tap In Reports Guide を参照ください。
- CONTROL Control は、さまざまの管理サーバコマンドを実行する Management Server Commands と Update Management Server Configuration オプションを提供します。
- CONFIGURATION この主要オプションは。サーバプロパティ、コンフィギュレーションインス タンスの管理、ホストの管理、タスクの管理、コマンドの管理、通知、ユーザの管理およびユーザ ーフィルタ管理などの、管理サーバのシステム構成設定を行えるようにします。

#### ログアウト

すべてのページの右上端に表示されている LOG OUT リンクを選択することで、いつでも管理サーバを ログアウトすることができます。

| Tapinsystei                                                         | NS <sup>Beta</sup>               |
|---------------------------------------------------------------------|----------------------------------|
| For technical support<br>contact us at<br>support@tapinsystems.com. | Tap in Systems Management Server |
|                                                                     | Username                         |
|                                                                     | Password                         |
|                                                                     |                                  |
|                                                                     | LOG IN                           |
|                                                                     | Logged out                       |

#### **CONTROL** を使う

*Control* オプションは、*Tap In 管理サーバ* のWebサービスインタフェース上のアクションを起動する コマンドや機能のページを提供します。

Tap In 管理サーバのイベントバスコンポーネントは、Web サービスコマンドによってコントロールさ れるJava アプリケーションです。 When actions are executed in the Control ページでアクションが実 行されると、Webサービスコマンドが実行されて、イベントバスによって読み出されて、その応答が表 示されます。

管理サーバのイベントバスコンポーネントは、同時にはひとつだけの実行構成を含みます。この構成は、 スケジュールして実行するコマンド、コマンドを実行する対象のターゲットホストおよび、管理サーバ 上で実行する正式なユーザが構成されます。

#### 管理サーバのコマンド

*Control –Management Server コマンドの*メニューオプションは、下図のページを開きます。 このページは管理サーバに対して実施できコマンドを一覧表示します。 コマンドを選ぶと、現在のTap In 管理 サーバのためのコマンドが実行されます。 下図内の各オプションについて詳しく説明します。

図: Control – Control Management Server

| Tapinsyster                                                                         | ns                                                                                     | LOG OUT                             |
|-------------------------------------------------------------------------------------|----------------------------------------------------------------------------------------|-------------------------------------|
| HOME  STATUS  ANALYSIS  COI                                                         | NTROL   CONFIGURATION                                                                  | Thursday, 05 February 2009 12:07 PM |
| Control Management Server                                                           |                                                                                        |                                     |
| Execute commands for management serv<br>Click on button to execute the selected cor | ver <b>test1</b> (test1.tapinsystems.net) - Tap In Systems Management Server<br>mmand. |                                     |
| GET SERVER STATUS                                                                   | Show the status of the management server                                               |                                     |
| START SERVER                                                                        | Start the management server                                                            |                                     |
| STOP SERVER                                                                         | Stop the running management server                                                     |                                     |
| RESTART SERVER                                                                      | Stop then start the running management server                                          |                                     |
| GET CONFIGURATION                                                                   | Show current configuration of running management server                                |                                     |
| GET COMMAND STATUS                                                                  | Get status of last commands issued by management server                                |                                     |
| GET USERS                                                                           | Show current users defined to the running management server                            |                                     |
| CLEAR CONFIGURATION                                                                 | Clear all definitions of the current configuration in the running management server    |                                     |

#### Get Server Status (サーバ状態取得)

このオプションは、管理サーバの状態を表示します。

たとえば:

Server running. Server child process 2260 is running. Server child process 2341 is running. 2 child processes running. Gateway is running.

Start Server (サーバ起動)

このオプションは、現在のConfigurationのサーバ属性で構成されている管理サーバ設定を開始します。

Stop Server (サーバ停止)

このオプションは、稼動している管理サーバを停止します。

Restart Server (サーバ再起動)

このオプションは、稼動している管理サーバを停止して再起動します。

Get Configuration (構成の取得)

このコマンドは、稼動中の Tap In 管理サーバに現在ロードされている構成を表示します。 下図は、管理サーバ *Test1* の例を示します。 表示の各行は、管理サーバ上で実行されるアクティブスクリプトと 実行パラメータを表します。

#### 図: Control Management Server: Get Configuration

| test1   |                                         |       |           |               |            |                       |                                                                     |             |             |       |
|---------|-----------------------------------------|-------|-----------|---------------|------------|-----------------------|---------------------------------------------------------------------|-------------|-------------|-------|
| catRule | commandName                             | dates | directory | hostName      | parentName | scheduleName          | scriptArguments                                                     | scriptName  | serviceName | times |
| +       | /usr/local/tapin<br>/scripts/check_icmp | xx[5] |           | localhost     |            | localhost_icmp        | -w 200,80% -c 600,100% -H<br>127.0.0.1                              | icmp        | icmp        |       |
| +       | /usr/bin/perl                           | xx[1] |           | localhost     |            | localhostdblogger     | /usr/local/tapin/scripts<br>/getalarms5f.pl -u dblogger -p<br>12345 | dblogger    | dblogger    |       |
| +       | /usr/local/tapin<br>/scripts/check_http | xx[5] |           | localhost     |            | localhosthttp         | -w 5 -c 20 -H 127.0.0.1                                             | http        | http        |       |
| +       | /usr/bin/perl                           | xx[2] |           | localhost     |            | localhost_rrdlogger   | /usr/local/tapin/scripts<br>/processupdates5f.pl                    | rrdlogger   | rrdlogger   |       |
| +       | /usr/bin/perl                           | xx[5] | -         | localhost     |            | localhost_groupcounts | /usr/local/tapin/scripts<br>/grouprrds.pl                           | groupcounts | groupcounts |       |
| +       | /usr/local/tapin<br>/scripts/check_icmp | xx[5] |           | 10.254.34.192 |            | 10.254.34.192_icmp    | -w 200,80% -c 600,100% -H<br>10.254.34.192                          | icmp        | icmp        |       |
| +       | /usr/local/tapin<br>/scripts/check_ssh  | xx[5] |           | 10.254.34.192 |            | 10.254.34.192ssh      | -t 2 -H 10.254.34.192                                               | ssh         | ssh         |       |

Get Command Status (コマンド状態取得)

このコマンドは、**Tap In** 管理サーバが最後に実行したコマンドのステータスを表示します。そのコマンドはロードされた構成によって定義されます。 この表示の各行は、サーバによって実行スケジュールされているアクティブスクリプトとその最新の実行結果を現します。

#### 図: Control Management Server: Get Command Status

| test1 | 1                          |          |                                                                                                    |            |                       |             |             |                            |      |
|-------|----------------------------|----------|----------------------------------------------------------------------------------------------------|------------|-----------------------|-------------|-------------|----------------------------|------|
| code  | finished                   | hostName | output                                                                                                    | parentName | scheduleName          | scriptName  | serviceName | started                    | time |
| 0     | 2009-02-05<br>14:10:40.339 |          | Connected to Spider. Group count<br>calculations completed in 6 secs.   time=6                                                            |            | localhost_groupcounts | groupcounts | groupcounts | 2009-02-05<br>14:10:32.184 | 7388 |
| 2     | 2009-02-05<br>14:10:37.309 |          | CRITICAL - 10.254.34.192: rta nan, lost<br>100% rta=0.000ms;200.000;600.000;0;<br>pl=100%;80;100;;                                        |            | 10.254.34.192_icmp    | icmp        | icmp        | 2009-02-05<br>14:10:32.184 | 4195 |
| 0     | 2009-02-05<br>14:10:33.233 |          | HTTP OK - HTTP/1.1 301 Moved Permanently<br>- 0.002 second response time<br>Itime=0.001796s;5.000000;20.000000;<br>0.000000 size=373B;;;0 |            | localhost_http        | http        | http        | 2009-02-05<br>14:10:32.184 | 164  |
| 0     | 2009-02-05<br>14:10:33.233 |          | OK - 127.0.0.1: rta 0.025ms, lost<br>0% rta=0.025ms;200.000;600.000;0; pl=0%;<br>80;100;;                                                 |            | localhost_icmp        | icmp        | icmp        | 2009-02-05<br>14:10:32.184 | 163  |
| 2     | 2009-02-05<br>14:10:35.428 |          | CRITICAL - Socket timeout after 2 seconds                                                                                                 |            | 10.254.34.192ssh      | ssh         | ssh         | 2009-02-05<br>14:10:32.336 | 2327 |

#### Get Users (ユーザ取得)

このコマンドは、Tap In 管理サーバ内で定義されたユーザを表示します。コマンドはロードされた構成 によって定義されます。各行は、実行中のサーバで定義されたユーザを表します。

#### ⊠: Control Management Server: Get Users

| test1  |          |           |          |
|--------|----------|-----------|----------|
| filter | password | role      | usemame  |
| null   | 12345    | consumer  | dblogger |
| null   | admin    | superuser | admin    |
| null   | peter    | consumer  | peter    |
| null   | 12345    | mediator  | test-m   |

#### Clear Configuration (構成のクリア)

このオプションは実行中の管理サーバの構成をクリアします。この コマンドを選ぶと、確認のためのダイアログボックスが開きます。 確認のアクションとして OK を選ぶと、すべてのスケジュールされ たスクリプトは実行されず、すべてのサーバユーザがクリアされま す。誤って、このオプションを選んだ場合、次のセクションで述べ るように、設定をリロードするため、管理サーバにあなたの構成を プッシュしてください。

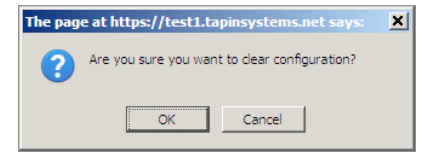

#### 管理サーバ構成の更新(Update Management Server)

*Control - Update Management Server の Configuration* メニューオプションは、すべての定義された構成インスタンスの一覧を表示します。 管理サーバは、同時にはひとつの構成のみを含みます。このオプションは、Configuration メニューオプション下で定義された、どの構成インスタンスが実行構成として 導入されるかを、あなたが選べるようにします。

Tap In 管理サーバへロードしたい構成員スタンスのホスト名の隣の *Select* をクリックしてください。 図: Update Management Server Configuration: Configuration Instances

| Tapinsystems                                                                                      |                                                                          | LOG OUT                             |
|---------------------------------------------------------------------------------------------------|--------------------------------------------------------------------------|-------------------------------------|
| HOME   STATUS   ANALYSIS   CONTROL   CONFIGURATION                                                |                                                                          | Thursday, 05 February 2009 02:48 PM |
| Configuration Instances<br>To push configuration to this Management Server, select the configurat | tion instance. The configuration instance is defined under the Configura | ion menu.                           |
| Name                                                                                              | Description                                                              | Options                             |
| Test Environment                                                                                  | Test configuration                                                       | Select                              |
| test4                                                                                             | test                                                                     | Select                              |
| test5                                                                                             | test                                                                     | Select                              |

下図は、選択された構成インスタンス情報を示し、この管理サーバのためのコマンド実行ができます。 PUSH CONFIGURATION を選択すると、この構成を実行中の管理サーバに、この構成インスタンスを プッシュするでしょう。PUSH USERS ONLY を選択すると、ユーザ定義のこの構成インスタンスをプ ッシュするでしょう。

⊠: Update Management Server Configuration: Example: Push Configuration

| та                      | PINSYST                                           | rems                                                                                                   | LOG OUT                             |
|-------------------------|---------------------------------------------------|----------------------------------------------------------------------------------------------------|-------------------------------------|
| Home                    | STATUS   ANALYSI                                  | CONTROL   CONFIGURATION                                                                                | Thursday, 05 February 2009 03:02 PM |
| Update                  | e Management Se                                   | rvers                                                                                                  |                                     |
| Config                  | uration Instance                                  |                                                                                                    |                                     |
| Name                    | Te                                                | st Environment                                                                                         |                                     |
| Descripti               | on Te                                             | st configuration                                                                                       |                                     |
| Execute (<br>Click on I | commands for manager<br>button to execute the sel | nent server <b>test1</b> (test1.tapinsystems.net) - Tap In Systems Management Server<br>ected command. |                                     |
| PUSH                    | CONFIGURATION                                     | Push this configuration instance to the running management server                                      |                                     |
| PUSH                    | USERS ONLY                                        | Push the user definitions of this configuration instance to the running management server              |                                     |
|                         |                                                   |                                                                                                    |                                     |

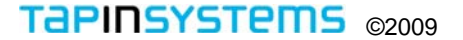

Configuration オプションで、管理 サーバ構成(または、複数構成)の 定義や更新ができます。このセクシ ョンでは、Server Properties、 Manage Configuration Instances、 Manage Hosts、Manage Tasks、 Manage Oormands、Notifications、 Manage Users と Manage User Filters を説明します。 右の図は、このセクションで定義す る、各種の構成オブジェクトの関係 を示します。

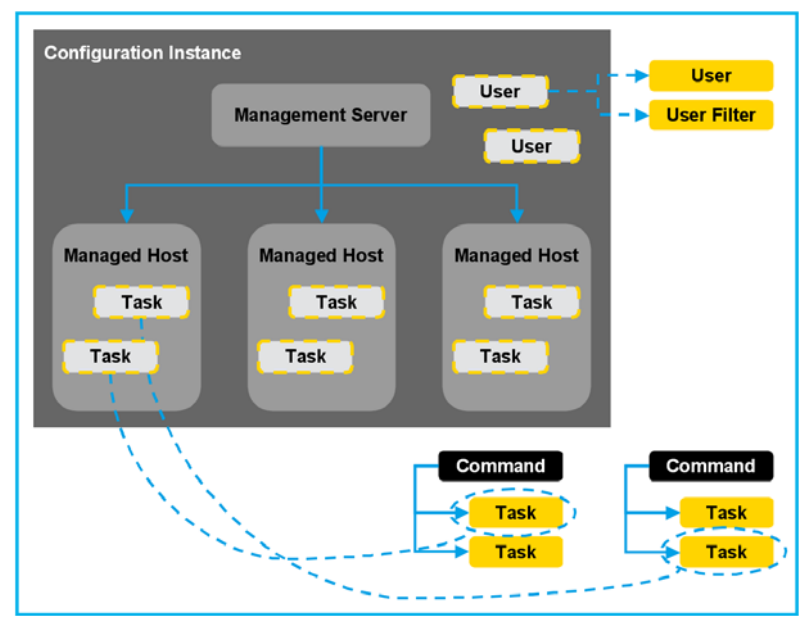

## 構成インスタンスの作成

構成インスタンスが定義されると、実行中の管理サーバに導入するために、Control メニューオプションを使用することができます。

- 1. Server Properties オプションを使って、Tap In 管理サーバのプロパティを定義します。
- 2. Manage Configuration Instances オプションを使って、新規の構成インスタンスを追加します。
- 3. この管理サーバ上で実行するアクティブチェックを定義します(任意):
  - まだない場合、Manage Commands オプションを使って、実行させたいコマンドを定義します。
  - Managed Hosts オプションを使って管理対象ホストを定義します。これらのホストに対して コマンドが実行されます。
  - Manage Configure Instances Configure オプションを使って、あなたの構成インスタンス管理 対象ホストを追加します
  - Manage Configure Instances Configure Managed Host Configure オプションを使って、各管 理対象ホストのために実行されるタスク(コマンドとパラメータ)を追加します。すでに定義済み のコマンドとパラメータがある場合、そのタスクをタスク追加に使用できます。
- 4. Manage User Filters を使って、ユーザーフィルタ(ユーザが見られるイベント)を定義します。
- 5. Manage Users メニューオプションを使って、この構成インスタンスの許可ユーザを定義します:
  - ID のロールを定義
    - 管理サーバにイベントを送る仲介プログラム
    - イベントを見るコンシューマプログラムやユーザ (QuickViewのユーザを含む)
    - 管理サーバのWeb アプリケーションへのアクセス
  - ID へのユーザーフィルタのアサイン(もし有るならば)
  - 構成インスタンスへのユーザのアサイン
- 6. Notifications オプションを使っての、通知アクションの定義:
  - イベントマッチング基準と通知するユーザの定義

サーバのプロパティ (Server Properties)

このセクションでは、管理サーバのプロパティの参照や編集について説明します。

*CONFIGURATION > Server Properties* メニューオプションを選ぶと、下図のようなカレントのTap In 管理サーバのプロパティが表示されます。

管理サーバに関連するフィールドには下記があります:

- Name(名前) 構成インスタンスを定義するときのショート名
- Assigned Host Name (割当ホスト名) これはあなたの管理サーバ設定を始めたときに提供された、割当て名です。このフィールドは Amazon の EC2 インスタンスが開始したときに、そのサーバに割り当てられたホスト名と一致します。詳しくは、Tap In Systems Quick Start Guide を参照ください。
- Description (説明) これは管理サーバについて説明する自由形式のテキストです。

管理サーバの適用されるオプションとして下記があります:

 Edit(編集) - Server Properties 画面の Edit ボタンをクリックして、サーバのプロパティ(ホス ト名と説明)を変更することができます。

図: Configuration – Server Properties

| Tapinsy            | stems                            | LOG OUT                             |
|--------------------|----------------------------------|-------------------------------------|
| HOME   STATUS   AN | ALYSIS   CONTROL   CONFIGURATION | Thursday, 12 February 2009 01:41 PM |
|                    |                                  |                                     |
| Server Properties  |                                  |                                     |
| Name               | test1                            |                                     |
| Assigned Host Name | test1.tapinsystems.net           |                                     |
| Description        | Tap In Systems Management Server |                                     |
| EDIT               |                                  |                                     |

#### 図: Configuration – Edit Server Properties

| Tapinsy            | STEMS                             | LOG OUT                             |
|--------------------|-----------------------------------|-------------------------------------|
| HOME   STATUS   AN | ialysis   control   configuration | Thursday, 12 February 2009 01:49 PM |
| Edit Server Proper | ties                              |                                     |
| Name               | test1                             |                                     |
| Assigned Host Name | test1.tapinsystems.net            |                                     |
| Description        | Tap in Systems Management Server  |                                     |
| UPDATE CANCEL      |                                   |                                     |

次に、Configurationインスタンスの管理について説明します。

#### Configuration インスタンス (Configuration Instances) の管理

このセクションでは、定義済み Configuration インスタンスの一覧表示、インスタンスの構成設定、管 理対象ホストの構成設定、タスクの編集などの構成インスタンスの管理について説明します。構成定義 であるインスタンスには、承認されたユーザが含まれます。ユーザについては、ユーザの管理のセクシ ョンで説明します。

稼動およびアクティブ構成として、一台の稼動中の Tap In 管理サーバとひとつの configuration インス タンスが Tap In サーバ上に導入されます。しかし、複数インスタンスを事前定義することができます。 たとえば、ウィンドウ変更中にあなたが管理するインフラストラクチャにシステムを追加した場合、新 しいシステムのための監視定義を含む新しいインスタンスを事前定義できます。あなたの変更が導入さ れた後、事前定義したインスタンスを Tap In 管理サーバに導入することが出来ます。

**CONFIGURATION > Management Configuration Instances** メニューオプションを選ぶと、下図のよう にすべての定義済みインスタンスが一覧表示されます。

各インスタンスに対して以下のオプションを選択できます: *Configure、Edit、と Delete*。また、NEW INSTANCE オプションでインスタンスを追加することができます。

Configuration インスタンスに関連するフィールドは下記の通りです:

- Name (名前) Configuration インスタンスのショート名です。
- Description (説明) Configuration インスタンスについて説明する自由形式のテキストです。

Configuration インスタンスに適用されるオプションとして下記があります:

- Configure(構成設定) このオプションで Configuration インスタンスの既存ホストの更新、 構成設定や削除、および管理対象ホストのインスタンスへの追加ができます。 このオプションに ついては、次のトピックで説明します。
- Edit(編集) Configuration インスタンスのプロパティ Name と Description を変更するには このオプションを使います。
- Delete(削除) このオプションは、対応するインスタンスを削除します。

⊠: Configuration – Manage Configuration Instances – Configuration Instances

| Tapinsyst               | LOG OUT                     |                           |                                     |
|-------------------------|-----------------------------|---------------------------|-------------------------------------|
| HOME   STATUS   ANALYSI | S   CONTROL   CONFIGURATION |                           | Thursday, 05 February 2009 05:46 PM |
| Configuration Instances | \$                          |                           |                                     |
| Name                    | Description                 | Options                   |                                     |
| Test Environment        | Test configuration          | Configure   Edit   Delete |                                     |
| test4                   | test                        | Configure   Edit   Delete |                                     |
| test5                   | test                        | Configure   Edit   Delete |                                     |
|                         |                             |                           |                                     |
| NEW INSTANCE            |                             |                           |                                     |

インスタンスの構成設定ついて、次ページに続きます。

#### インスタンスの構成設定(Configuring Instance)

上述のように Configuration Instances 画面から、対応する行の Configure オプションを選ぶことで、 インスタンスを構成設定することができます。Configuration Instance ページは下記の表示を行います。 このページは configuration から既存ホストの更新、構成設定や削除および、Configuration インスタン スへの監視対象ホストの追加のオプションを提供します。

#### Configuration Instance -

このページの最上部に選ばれた構成 インスタンスと管理サーバの名前と説 明が表示されます。

Hosts managed by this server –

このメインセクションでは、このサ ーバにアサインされた管理対象ホスト を一覧にします。これらのホストは前

| Configuration Ins<br>Jame Test En<br>Description Test con | stance ①                           | Managame<br>Description | nt Server test1<br>Tap in Systems Nanopement Server |
|-----------------------------------------------------------|------------------------------------|-------------------------|-----------------------------------------------------|
| losts managed by                                          | r this server <b>2</b>             |                         |                                                     |
| Name                                                      | Ipaddruse                          | Description             | Options                                             |
| localhoat                                                 | 127.0.0.1                          |                         | Update   Configure   Remove                         |
| 10.254.34.192                                             | 10.254.34.192                      |                         | Update   Configure   Remove                         |
| Add a managed ho<br>ec2-67-202-7-87.compute               | ost to this configuration instance |                         |                                                     |

にConfiguration>Managed Hosts メニューオプションを使って定義されたものです。 管理対象ホストを構成するフィールドには下記が含まれます:

- Name ホストの名前.
- IP Address ホストの IP アドレス.
- Description ホストについて記述する自由形式のテキストフィールド.

管理対象ホスト構成に適用できるオプションとして下記があります:

- Update 構成を更新するために、Name、IP Address や Description フィールドを編集し、対応 する行の Update を選ぶことで一覧のホストを変更することができます。
- Configure このオプションは選んだホストの Managed Host ページを開きます。選んだホスト について update、edit や remove tasks、add a new task や assign an existing task を行うのに このオプションを使用でます。Configure オプションについては、次のセクションで説明します。
- Remove インスタンスからホストを削除するには、対応するホストの行の Remove を選びます。
   注意:ホストは削除されるのではなく、この構成インスタンスとの関係が無くなっただけです。

3 Add a managed host to this configuration instance – 現在のインスタンスに追加するため、定義済 ホストをドリルダウンボックスから選ぶことができます。選択後、ADD HOST を選んでください。

**4** Push this configuration to [test1]: この PUSH オプションは、編集や変更を行った構成を管理サー バにプッシュします。これは、Control>Update Management Server Configuration メニューオプショ ン、構成インスタンスを選択したから Push Configuration を選んだのと同じです。

5 Return to instance list – この LIST オプションは、すべてのインスタンスが一覧になっている

Configuration Instances ページに戻ります。

次に、サーバによって管理されるホストの一覧の構成を行う、上の図の*Configuration Instance* - *Configure* オプションを説明します。

#### 管理対象サーバ(Managed Hosts)の構成設定

上記の Configuration Instance 画面から Configure オプションを選択することで管理対象ホストを構成設定することができます。 下図の Managed Host ページが表示されるでしょう。 このページは管理 対象ホストに対して実行されるタスクやコマンドを定義します。タスクは、Critical や Warning アラー ト閾値などの実行パラメータをアサインしたコマンドです。オプションとして update、edit や remove a task for a managed host、 to add a new task と to assign an existing task to a host があります。

Managed Host –

このページの最上部に選ばれた管理 対象ホスト、構成インスタンスと管理サ ーバの名前と説明が表示されます。

# Z Tasks for this Host –

このメインセクションでは管理対象 ホストにアサインされたタスクを一覧 にします。これらのタスクは前に

Configuration>Manage Tasksメニュー オプションを使って定義されたもので す。構成するフィールドには下記が含 まれます:

| Tapinsyst                                                                      | ems         |                                                             |                                   |                                  | LOC OUT                                                |
|--------------------------------------------------------------------------------|-------------|-------------------------------------------------------------|-----------------------------------|----------------------------------|--------------------------------------------------------|
| HOME   STATUS   ANALYSIS                                                       | CONTROL     | CONFIGURATION                                               |                                   | 1                                | Dursday, 12 February 2009 03:31 PM                     |
| Managed Host 1                                                                 |             |                                                             |                                   |                                  |                                                        |
| Name localhost<br>IP Address 127.0.0.1<br>Description<br>Tasks for this Host 2 |             | Configuration Instance<br>Name Test E<br>Description Test c | te<br>Invironment<br>onfiguration | Managemer<br>Name<br>Description | t Server<br>test1<br>Tap in Systems Llanagement Server |
| Name                                                                           | Schedule    | Description                                                 | Command                           |                                  | Options                                                |
| ionp                                                                           | 5           | Ping                                                        | TIS_LINUX_check_icmp              |                                  | Update   Edit   Remove                                 |
| dologger                                                                       | 1           | Database Logger Script                                      | TIS_LINUX_Database_Log            |                                  | Update   Edit   Remove                                 |
| hap                                                                            | 5           | Check web server                                            | TIS_LINUX_check_http              |                                  | Update   Edit   Remove                                 |
| ndiopper                                                                       | 2           | RRD Logger Soriot                                           | TIS_LINUX_RRD_Log                 |                                  | Update   Edit   Remove                                 |
| provocours.                                                                    | 5           | Group Count Series                                          | TIS_LINUX_Group_Counts            |                                  | Update   Edit   Remove                                 |
| Add new task to host localh                                                    | ost 🕄       |                                                             |                                   |                                  |                                                        |
| Name                                                                           |             | Schedule                                                    |                                   |                                  |                                                        |
| Description                                                                    |             | Command Notification_Engin                                  | • •                               |                                  |                                                        |
| ADD TASK<br>Assign an existing task to h<br>Exemal_ping  AddottetAdd           | ost localho | at 🕘                                                        |                                   |                                  |                                                        |

- Name ユニークなタスク名
- Schedule タスクを実行する定期間隔。タスク実行の間の時間を分で指定します。
- Description タスクを説明する自由形式のテキストフィールド.
- Command コマンドの名前。実行プログラムやスクリプトを参照します。

タスクに適用されるオプションとしては下記があります:

- Update Name、Schedule、Description や Command を編集し、構成を更新するために該当す る行の Update ボタンを選ぶことで、既存タスクを変更できます。
- Edit このオプションは選んだタスクのための Task Edit ページを開きます。このオプションを使って、デフォルトのコマンド設定を上書きすることができます。タスクの編集は、そのタスクを使用する他の全ての管理対象ホストの設定を変更することに注意してください。Configure オプションについて次のセクションで詳しく説明します。

Remove – 管理対象ホストからタスクを削除するには、タスクに対応する行の Remove を選択します。注意:タスクは削除されず、この管理対象ホストとの関係がなくなるだけです。

**3** Add new task to host [localhost] – ここで、フィールドに入力し、ドロップダウンリストからコマンドを選んでから ADD TASK.を選んで、構成設定中のホストに新規タスクを追加できます。

Assign an existing task to host [localhost] – ここで、ドロップダウンリストから定期済タスクを選択し、ASSIGN TASK をクリックすることで、構成設定中のホストにアサインすることができます。

5 CONFIGURE INSTANCE ボタンで、現在のサーバによって管理されている全ホストを一覧にする、 Configuration Instance ページに行きます。 LIST TASKS ボタンで以前に定義されたタスクを表示 する Manage Tasks ページに行きます。

次に、タスクの編集を行う、上の図の Managed Host - Edit オプションを説明します。

#### タスクの編集(Edi ting a Task)

上述の Managed Host 画面から対応するタスクの Edit オプションを選ぶことで、タスクを編集するこ とができます (Configuration>Manage Tasks メニューオプションを選んでもタスク編集ができます。) 下図のような Edit Task ページが表示されるでしょう。このページで、監視対象ホストに対して実行す るタスクの実行パラメータを定義できます。

タスクは、管理サーバによって実行される実行形式プログラムを意味します。コマンドライン引数があって、このプログラム実行に適用できるかもしれません。指定されるタスクは、実行形式プログラムと そのコマンド引数の組み合わせです。

Edit Task - このページの最上
 部にタスクのプロパティが表示され
 ます。これらのプロパティは編集可
 能です。編集を行った後 Update を
 クリックしてください。

2 Default Command Arguments - 次のセクションはタスクに関連する 一連のパラメータを一覧にします。

新しいタスクが作成されたら、使用 可能なコマンド引数がデフォルトの 値でコマンドと共に定義されます。

<mark>3</mark> Task Command Argument Overrides – このセクションは上述

**Override** オプションが選択された 場合に表示されます。 ここで、デフ

のセクションでコマンドの

| HOME   S                                                       | TATUS ANALYSIS CONTROL                                              | CONFIGURATION             |                |               | recoupy, for conducty 2005 05. |
|----------------------------------------------------------------|---------------------------------------------------------------------|---------------------------|----------------|---------------|--------------------------------|
| Edit Task                                                      |                                                                     |                           |                |               |                                |
| Name                                                           | 1000                                                                |                           |                |               |                                |
| Schedule                                                       |                                                                     |                           |                |               |                                |
| Command                                                        | TIS LINUX shask                                                     |                           |                |               |                                |
| Description                                                    | Pine                                                                |                           |                |               |                                |
|                                                                |                                                                     |                           |                |               |                                |
|                                                                |                                                                     |                           |                |               |                                |
| LUCID NO.                                                      |                                                                     |                           |                |               |                                |
| Gronie                                                         | -                                                                   |                           |                |               |                                |
| Default Co                                                     | ommand Arguments 📿                                                  |                           |                |               |                                |
| Position                                                       | Name                                                                |                           | Keyword        | Default value | Options                        |
| 1                                                              | warning rta.pktloss                                                 |                           | -11            | 200,80%       | Override                       |
| 2                                                              | critical rta.pktloss                                                |                           | -c             | 600,100%      | Override                       |
| 3                                                              | Host                                                                |                           | -H             | %targethost%  | Override                       |
| lask Comr                                                      | mand Argument Overrides                                             | 3                         |                |               |                                |
| Position                                                       | Name                                                                | Keyword                   | Override value | Description   | Options                        |
| 1                                                              | warning rta.pktloss                                                 | -101                      | 200.80%        |               | Update   Delete                |
| command                                                        | Line 4                                                              | -c 600,100% -H %targ      | ethost%        |               |                                |
| Assigned                                                       | to Configuration Instances                                          | 6                         |                |               |                                |
| Test Environ                                                   | ment                                                                |                           |                |               |                                |
| to to Configura                                                | ation Instances to modify                                           |                           |                |               |                                |
| Assigned t                                                     | to Managed Hosts (i)                                                |                           |                |               |                                |
| localhost                                                      |                                                                     |                           |                |               |                                |
|                                                                |                                                                     |                           |                |               |                                |
| 3e te Configura                                                | ation Instances>Management Servers>N                                | Anaged Hosts to modify    |                |               |                                |
| Be to Configura<br>Return to I                                 | ation Instances->Management Servers->h                              | lanaged Hosts to modify   |                |               |                                |
| le le Configura<br>Return to l<br>considuer                    | ation Instances->Management Servers->h<br>host configuration        | Janaged Hosts to modify   |                |               |                                |
| Be to Configura<br>Return to I<br>CONTINUES                    | alion Instances-Management Beners-M<br>host configuration<br>1 1007 | Janaged Hosts to modify : |                |               |                                |
| Be to Configura<br>Return to I<br>Constitutes<br>List all task | ation Instances>Management Severs>Mont Configuration                | Janaged Hasis to modify   |                |               |                                |

オルトのコマンドパラメータを上書 きすることができます。値のフィールドの中に、このタスクに割り当てられた管理対象ホストの IP ア ドレスで置換する、パラメータ %targethost% が使用できます。 この機能で、タスクを多くの管理対 象ホストに適用できるようになります。あなたの変更を更新するには Update、コマンド引数を削除す るには Delete を選択してください。

**5** Assigned to Configuration Instances – このエリアに、このタスクに割り当てられたすべての構成インスタンスを一覧にします。タスクへの変更が関連付けられたすべての構成に影響を及ぼすので、これらの表示は変更による影響を示唆します。

Assigned to Managed Hosts – このエリアは、このタスクにアサインされたすべての管理対象ホストを一覧にします。タスクへの変更が関連付けられたすべての構成に影響を及ぼすので、これらの表示は変更による影響を示唆します。

#### 管理対象ホスト(Managed Hosts)

あなたの管理環境にあるホストは、このセクションで定義されます。*Configuration>Managed Hosts* メ ニューオプションを選びとすべての定義済みの管理対象ホストが一覧にされるでしょう。

各ホストについてオプション; Edit と Delete を選択できます。 また、NEW HOST オプションでホス トを追加できます。

管理対象ホストに関連するフィールドには下記があります:

- Name 構成インスタンス定義時のリファレンスとして使用。ユニークである必要があります。
- IP Address これは、このホストのホスト名か IP Address です。このフィールドは、インスタ
- ンスタスクや %targethost% を使ったコマンドを定義する時に参照されます。

Description – これは自由形式のテキストフィールドでこのホストの説明に使用します。
 ホストに適用するオプションには下記があります:

Edit – このオプションは、このホストのための Edit Managed Host ページを開きます。そこでは、
 ホストプロパティ: Name、IP Address と Description を編集することができます。

Delete – ホストを管理サーバから削除するために、ホストの該当行の Delete を選びます。

変更もしくは新規の管理対象ホスト作成後、前述、インスタンスの構成設定のセクションで説明したように、それを構成インスタンスにアサインすることができます。

図: Configuration – Managed Hosts

|                             |                             |                                           |                  | ., |
|-----------------------------|-----------------------------|-------------------------------------------|------------------|----|
| /anaged Hosts               |                             |                                           |                  |    |
| Page 1                      |                             |                                           |                  |    |
| Name                        | lpaddress                   | Description                               | Options          |    |
| 10.254.34.192               | 10.254.34.192               |                                           | Edit  <br>Delete |    |
| ec2-67-202-7-87.compute-    | ec2-67-202-7-87.compute-    | i-a748e0ce ami-1dcc2874                   | Edit             |    |
| 1.amazonaws.com             | 1.amazonaws.com             | ip-10-251-70-47.ec2.internal              | Delete           |    |
| ec2-72-44-37-178.compute-   | ec2-72-44-37-178.compute-   | i-a18a51c8 ami-7f9b7f16 domU-12-31-39-00- | Edit             |    |
| 1.amazonaws.com             | 1.amazonaws.com             | A4-B5.compute-1.internal                  | Delete           |    |
| ec2-72-44-39-201.compute-   | ec2-72-44-39-201.compute-   | i-040c8c6d ami-c0ae49a9 domU-12-31-39-00- | Edit             |    |
| 1.amazonaws.com             | 1.amazonaws.com             | B6-23.compute-1.internal                  | Delete           |    |
| ec2-75-101-199-244.compute- | ec2-75-101-199-244.compute- | i-10e84979 ami-1dcc2874 domU-12-31-39-00- | Edit             |    |
| I.amazonaws.com             | 1.amazonaws.com             | A5-18.compute-1.internal                  | Delete           |    |
| ec2-75-101-225-25.compute-  | ec2-75-101-225-25.compute-  | i-6824f201 ami-45bc582c                   | Edit             |    |
| 1.amazonaws.com             | 1.amazonaws.com             | ip-10-251-202-207.ec2.internal            | Delete           |    |
| ec2-75-101-254-240.compute- | ec2-75-101-254-240.compute- | i-f4da749d ami-d0b357b9 domU-12-31-39-00- | Edit             |    |
| 1.amazonaws.com             | 1.amazonaws.com             | A1-47.compute-1.internal                  | Delete           |    |
| ocalhost                    | 127.0.0.1                   | test                                      | Edit  <br>Delete |    |

#### タスク管理 (Manage Tasks)

管理対象環境の中で使用されるタスクはこのセクションで定義します。タスクとは管理サーバによって 実行される実行プログラムのことです。そのプログラムには実行時に適用される、設定可能なコマンド ライン引数がある可能性があります。指定されるタスクは実行プログラムとそのコマンド引数です。

Selecting the Configuration>Manage Tasks メニューオプションを選択すると、下図のようにすべての 定義済みタスクが一覧に表示されます。

各タスクについて、Show、Edit と Delete のオプションを選択できます。また、NEW TASK オプションでタスクの追加ができます。

管理タスクに関連付けられたフィールドには下記が含まれます:

- Name 構成インスタンス定義時のリファレンスとして使用。ユニークである必要があります。
- Schedule タスク実行スケジュール頻度を示します。この数字は分単位でのプログラム実行時間 間隔を示します。たとえば、5はプログラムが5分毎に実行されることを示します。
- Description これは自由形式のテキストフィールドでタスクの説明に使用します。
- Command このタスクに関連付けられたコマンド名のリファレンスです。これらのコマンドは、 次のコマンドの管理セクションで定義します。
- Configuration Instances このタスクが割り当てられた構成インスタンスです。
- Management Server このタスクが割り当てられた管理サーバです。
- Managed Hosts このタスクが割り当てられた管理対象ホストです。

タスクに適用するオプションには下記があります:

- Show このオプションは選んだタスクの詳細を表示します。
- Edit このオプションは、このタスクの Edit Task ページを開き、そこでタスクのプロパティ: Name、Schedule、Command と Description を変更し、コマンド引数を上書きできます。

Delete – タスクを削除するには、そのタスクの該当行の Delete を選びます。これで、選択した
 タスクをシステムから削除します。特定の管理対象ホストにタスクを追加したり削除したりするのに
 は 構成インスタンス – 管理対象ホストの構成設定 のセクションを参照ください。

⊠: Configuration – Manage Tasks

| Tapin                                  | SYS       | Tems                   |                          |                        |                   |                 | LOG OUT               |
|----------------------------------------|-----------|------------------------|--------------------------|------------------------|-------------------|-----------------|-----------------------|
| IHOME ISTATUS<br>Manage Task<br>Page 1 | S   ANALY | sis   control   conf   | IGURATION                |                        |                   | Wednesday, 11 F | ebruary 2009 01:30 PN |
| Name                                   | Schedule  | Description            | Command                  | Configuration Instance | Management Server | Managed Hosts   | Options               |
| DatabaseLogger                         | 5         | Tap In Logger          | TIS_LINUX_Database_Log   |                        |                   |                 | Show   Edit   Delete  |
| dblogger                               | 1         | Database Logger Script | TIS_LINUX_Database_Log   | Test Environment       | test1             | localhost       | Show   Edit   Delete  |
| External_ping                          | 5         | Ping                   | TIS_LINUX_check_ping     |                        |                   |                 | Show   Edit   Delete  |
| groupcounts                            | 5         | Group Count Script     | TIS_LINUX_Group_Counts   | Test Environment       | test1             | localhost       | Show   Edit   Delete  |
| groupcounts                            | 5         | Group Count Script     | TIS_LINUX_Group_Counts   |                        |                   |                 | Show   Edit   Delete  |
| http                                   | 5         | Check web server       | TIS_LINUX_check_http     | Test Environment       | test1             | localhost       | Show   Edit   Delete  |
| HTTP_uri                               | 5         | HTTP                   | TIS_LINUX_check_http_uri |                        |                   |                 | Show   Edit   Delete  |
| icmp                                   | 5         | Ping                   | TIS_LINUX_check_icmp     | Test Environment       | test1             | localhost       | Show   Edit   Delete  |
| icmp                                   | 5         | Ping                   | TIS_LINUX_check_icmp     | Test Environment       | test1             | 10.254.34.192   | Show   Edit   Delete  |
| Ping2                                  | 5         | Ping                   | TIS_LINUX_check_ping     |                        |                   |                 | Show   Edit   Delete  |
| rrdlogger                              | 2         | RRD Logger Script      | TIS_LINUX_RRD_Log        | Test Environment       | test1             | localhost       | Show   Edit   Delete  |
| ssh                                    | 5         | SSH                    | TIS_LINUX_check_ssh      | Test Environment       | test1             | 10.254.34.192   | Show   Edit   Delete  |
| test                                   | 5         | Logger                 | TIS_LINUX_Database_Log   | test4                  | test1             | localhost       | Show   Edit   Delete  |
| testtest                               | test      | test                   | Notification_Engine      |                        |                   |                 | Show   Edit   Delete  |
| www_http                               | 5         | HTTP                   | TIS_LINUX_check_http     |                        |                   |                 | Show   Edit   Delete  |

NEW TASK

#### コマンドの管理(Manage Commands)

管理サーバによって発行されるコマンドについて、このセクションで一覧にし、定義します。

*Configuration>Manage Commands* メニューオプションは、下図のようにすべての定義済みコマンドを 一覧表示します。

各コマンドにオプション;Show、Edit と Deleteを選択することができます。また、NEW COMMAND オ プションでコマンドの追加ができます。

管理コマンドに関連付けられたフィールドには下記が含まれます:

- Name タスク定義時のリフ アレンスとして使用します。 ユニークである必要がありま す。
- Directory コマンドのディ レクトリ。これもコマンドフ ィールド内で明確に定義が必 要でしょう。使用しない場合、
   "."を入力します。
- Command String これはシ エル上のコマンドラインとし て実行するコマンドです。デ ィレクトリも含めることもで きます。
- Description これは自由形式
   のテキストフィールドでコマンドの説明に使用します。

| HOME   STATUS   ANALYS       | S   CONTROL   CONFIGURATION                                                              | Wednesday, 11 Feb                                                                                       | ruary 2009 02:34 F      |
|------------------------------|------------------------------------------------------------------------------------------|----------------------------------------------------------------------------------------------------|-------------------------|
|                              |                                                                                          |                                                                                                    |                         |
| Manage Commands              |                                                                                          |                                                                                                    |                         |
| Page 1<br>Name               | Command Sking                                                                            | Description                                                                                             | Options                 |
| Notification_Engine          | /usr/bin/ruby/usr/local/tapin/scripts/notify_base.rb                                     | Notification Engine. Use Configuration->Manage<br>Actions->Notification to define notification criteria | Show   Edit  <br>Delete |
| TIS_LINUX_check_disk         | /usr/local/tapin/scripts/check_disk -w 70 -c 90                                          | Nagios plugin to check disk space                                                                       | Show   Edit  <br>Delete |
| TIS_LINUX_check_http         | /usnlocalitapin/scripts/check_http -w 5 -c 20 -H<br>%targethost%                         | Nagios plugin to ping                                                                                   | Show   Edit  <br>Delete |
| TIS_LINUX_check_http_uri     | /usr/local/tapin/scripts/check_http -w 5 -c 20 -H<br>%targethost% -u /index.html         | Nagios plugin to perform http check                                                                     | Show   Edit  <br>Delete |
| TIS_LINUX_check_icmp         | /usr/local/tapin/scripts/check_icmp -w 200,80% -c<br>600,100% -H %targethost%            | Nagios plugin to icmp ping                                                                              | Show   Edit  <br>Delete |
| TIS_LINUX_check_load         | /usr/local/tapin/scripts/check_load -w 4,4,4 -c 8,8,8                                    | Nagios plugin to check load                                                                             | Show   Edit  <br>Delete |
| TIS_LINUX_check_ping         | /usr/local/tapin/scripts/check_ping -w 500.30% -c<br>2000,100% -H %targethost%           | Nagios plugin to ping                                                                                   | Show   Edit  <br>Delete |
| TIS_LINUX_check_ssh          | /usr/local/tapin/scripts/check_ssh -t 2 -H %targethost%                                  | Nagios plugin to check ssh port                                                                         | Show   Edit  <br>Delete |
| TIS_LINUX_check_swap         | /usr/local/tapin/scripts/check_swap -w 30 -c 20                                          | Nagios plugin to check swap                                                                             | Show   Edit  <br>Delete |
| TIS_LINUX_check_tapin_config | /usr/bin/perl/usr/local/tapin/scripts/check_tapin_config.pl<br>-h tapinconfig.dyndns.org | Plugin to request sending Spider configuration to this host.                                            | Show   Edit  <br>Delete |
| TIS_LINUX_Database_Log       | ./usr/bin/perl /usr/local/tapin/scripts/getalarms5f.pl -u<br>dblogger -p 12345           | Log alert data to MySQL database.                                                                       | Show   Edit  <br>Delete |
| TIS_LINUX_GoGrid_Servers     | /usr/bin/perl /usr/local/tapin/scripts/test_gogrid_api.pl                                | List GoGrid Servers using GoGrid API                                                                    | Show   Edit  <br>Delete |
| TIS_LINUX_Group_Counts       | /usr/bin/perl /usr/local/tapin/scripts/grouprrds.pl                                      | Count hosts in each group for RRDs.                                                                     | Show   Edit  <br>Delete |
| TIS_LINUX_Ping               | /usr/bin/perl/usr/local/tapin/scripts/linux_ping.pl<br>%targethost%                      | Ping using Perl                                                                                         | Show   Edit  <br>Delete |
| TIS_LINUX_RRD_Log            | /usr/bin/perl /usr/local/tapin/scripts/processupdates5f.pl                               | Log alert data to MySQL database.                                                                       | Show   Edit  <br>Delete |
| TIS_LINUX_TCP_port           | /usr/local/tapin/scripts/check_tcp -H %targethost% -p 80                                 | Nagios plugin to check TCP ports                                                                        | Show   Edit  <br>Delete |
| TIS_LINUX_Time_test          | Jusribin/peri Jusrilocal/tapin/scripts/timetest.pl                                       | Test time output with random severity output.                                                           | Show   Edit  <br>Delete |

Tmeout - この数値は、終了させられる前に、コマンドタスクが完了するまでの最大秒数を指定します。-1 を入力するとこのコマンドに関連するタスクは完了しないと見なされます。完了しない場合、管理サーバは自動的にタスクを再起動します。これは常に監視タスクを実行し続けるデーモンのようなスクリプトのために使われます。もしそれらが想定外の条件で終了した場合、アラートが生成されます。このタイプのタスクの例は、常に管理サーバのイベントを読んで、データベースのロギングするロガータスクです。

コマンドラインに適用するオプションには下記があります:

- Show このオプションは選択したコマンドの詳細を表示します。
- Edit このオプションは選択したコマンドのための Edit Command ページを開きます。そこでは コマンドプロパティ; Name、Directory、Command、Description と Timeout を変更することがで きます。このオプションは、次のセクションで詳しく説明します。
- Delete コマンドを削除するには、そのコマンドの該当行の Delete を選びます。これによりシ ステムからコマンドが削除されます。

コマンドの編集について、次のページに続きます。

#### コマンドの編集(Edi ting Commands)

上述の Manage Commands 画面からコマンドに対応する Edit オプションを選択することでコマンド を編集することができます。下図のような Edit Command ページが表示されるでしょう。このページ で、コマンドのプロパティ定義、既存のコマンド引数の更新や削除および、引数の新規追加が行えます。 下記のイメージや文は、Manage Commands 画面のそれぞれの部分について説明します。

Tapinsystems

Edit Command – ページ最

上部にコマンドのプロパティが 表示されます。これらのプロパ ティは編集できます。編集後、 Update をクリックしてくださ W.

Command Arguments –

次のセクションはコマンド実行 パラメータの一覧です。これら のパラメータはコマンド実行時 に、コマンドライン引数として

| Name                                                                                                    |                                                                | Notfication_Engine   |                                                         |               |                  |                 |
|----------------------------------------------------------------------------------------------------|----------------------------------------------------------------|----------------------|---------------------------------------------------------|---------------|------------------|-----------------|
| Directory                                                                                                    | 0                                                              |                      |                                                         |               |                  |                 |
| Command                                                                                                    | -                                                              | /usr/bin/ruby        |                                                         |               |                  |                 |
| Description                                                                                                    |                                                                |                      |                                                         |               |                  |                 |
| limeout                                                                                                    |                                                                | 4                    |                                                         |               |                  |                 |
| UPDATE                                                                                                    |                                                                | 2                    |                                                         |               |                  |                 |
| Command A                                                                                                    | Arguments                                                      | 2                    |                                                         |               |                  |                 |
|                                                                                                    | -                                                              |                      | Keewoord                                                | Default value |                  | Options         |
| Position                                                                                                    | Name                                                           |                      |                                                         |               |                  |                 |
| Position                                                                                                    | Name<br>Script                                                 |                      | /usr/local/tapin/script                                 | [             |                  | Update   Delete |
| Position                                                                                                    | Soriat<br>gument                                               |                      | /usrlocaltapin/soript                                   |               |                  | Update   Delete |
| Position                                                                                                    | Soriat<br>gument 3                                             |                      | Iusrieealtapiniseise<br>Iusrieealtapiniseise<br>Keyword |               | Default<br>value | Update   Delete |
| Position           1         Add new an           Position         Add new and address and address and addres address and addres address and address andd | Name<br>Soist<br>gument 3<br>Name                              |                      | Keyword                                                 |               | Default<br>value | Update   Delete |
| Position           1         Add new an           Add new an         Add new and and another and another and another and another and another and another another anot | Name<br>Seriar<br>gument 3<br>Name                             | )                    | Keyword                                                 |               | Default<br>value | Update   Delete |
| Position                                                                                                    | Name<br>Seipt<br>gument 3<br>Name<br>Name                      | )                    | Keyword                                                 |               | Default<br>value | Update   Delete |
| Position           1         Add new an           Add new an         Add new an           Add new an         Add new an           Add new an         Add new an           Add new an         Add new an           Add new an         Add new an           Add new an         Add new an           Add new an         Add new an           Add new an         Add new an           Add new an         Add new an           Add new an         Add new an           Add new an         Add new an                                                                                                    | Name<br>Seipt<br>gument 3<br>Name<br>Name<br>usr/local/tapin/s | cipts/notify_base rb | Keyword                                                 |               | Default<br>value | Update   Defete |
| Position           Add new any           Add new any                                                                                                    | Name<br>Seist<br>gument 3<br>Name<br>Name<br>usr/local/tapin/s | criptshoth_base rb   | Keyword                                                 |               | Defauit value    | Update   Defete |

追加されます。

● Add a New Argument – 下記について各構成引数に対して定義する必要があります:

Position – コマンドによってはパラメータの前後関係に依存することがあり、明確な順序の定義が 必要です。たとえば、最初の値が警告、二番目の値が障害の閾値など。このフィールドコマンド内で のパラメータの順序を表す数字である必要が有ります。

Name – 通常、引数の説明に使用します。コマンドラインには使用されません。

 Keyword – パラメータ定義のためのキーワード。mmon keyword format used in Linux コマンドで 使用する共通キーワード形式は -<文字> です; たとえば、 -w は警告(warning)の閾値で、-c は障 害(critical)の閾値を現します。コマンドではこのキーワードの後に値が続きます。

Default Value - 定義した場合、タスクが作成される際に、このコマンドのために使用するデフォ ルト値となります。 %targethost% が値として使用されると、このコマンドを使用するタスクにアサ インされた管理対象ホストが、コマンド内で使用されます。

4 Command Line – このセクションにあなたが選択したパラメータに基づいた結果のコマンドが表 示されます。そのコマンドは、管理サーバのシェルセッションでコマンドラインとしてテストできます。

5 Clone this Command and Arguments – 既存のコマンドと類似した新しいコマンドを作成したい場 合、既存のコマンドを編集し、Clone を選びます。そのコマンドと引数のコピーが画面上に表示されま す。フィールドを更新と編集し、必要ならコマンド引数を更新し、新しいコマンドを保存するために、 Update を選択します。

#### 通知(Notifications)

Configuration>Notifications メニューオプションでは、管理サーバが特定アラートを受け取った際に生成 されるメール通知を定義することができます。下図の Notifications ページは通知イベントの一致リスト を表示しています。システムのイベントがひとつのアイテムのフィールドと一致した場合、Notify Users フィールド内で示されるユーザに通知が送られことになります。

各アクション一致(action match) 毎にオプション *Edit* と *Delete* を選択することができます。また、 NEW ACTION MATCH オプションでアクションを追加できます。

The event fields associated with an action match include:

- EMS Element Management System Tap In 管理サーバのユニークな識別子。
- Class 管理対象機器のタイプを示します。
- Rule エラーイベントのタイプを示します。
- Group さまざまな管理対象デバイスからの共通なグループアクセスを示します。
- Severity イベントの重大度(1-5)。
- タイプ/名前 T1~T3 と N1~N3 これらの名前と値の組み合わせは、このイベントを発生させて 詳しいコンポーネントを特定します。これらは各クラスでユニークでしょう。
- Count このイベントが発生した回数。クラス、EMS、ルールと、タイプ/名前の組み合わせペア でユニークです。
- Attribute 一致条件。アスタリスク "\*" は、どのような値でも一致するワイルドカードを意味します。
- Value 一致条件。アスタリスク "\*" は、どのような値でも一致するワイルドカードを意味します。
- Notify Users システムに定義したユーザを表示します。CTRLを押して選ぶことで複数選択が可能です。

アクションに適用する下記のオプションがあります:

- Edit このオプションでは選択したアクションに対して、そのアクションプロパティを変更する
   Edit Action Match ページを開きます。次セクションでこのオプションについて詳しく説明します。
- Delete アクションを削除するには、そのアクション対応した行の Delete を選んでください。
   システムから選択されたアクションが削除されます。

⊠: Configuration – Notifications

| Tapinsystems                                                                                     |                                                                                           |                                                                                                    |                                                                            |                                                                                                    |                                                                          |                                                                                                    |                                          | LOG OUT                                |                    |                             |                       |             |          |                   |               |
|--------------------------------------------------------------------------------------------------|-------------------------------------------------------------------------------------------|----------------------------------------------------------------------------------------------------|----------------------------------------------------------------------------|----------------------------------------------------------------------------------------------------|--------------------------------------------------------------------------|----------------------------------------------------------------------------------------------------|------------------------------------------|----------------------------------------|--------------------|-----------------------------|-----------------------|-------------|----------|-------------------|---------------|
| HOME                                                                                             | status                                                                                    | ANALY                                                                                                    | sis (o                                                                     | ONTROL                                                                                              | Configur,                                                                | ATION                                                                                                    |                                          |                                        |                    |                             |                       | We          | ednesda  | ay, 11 February : | 2009 04:03 PM |
| Notifica                                                                                         | tions                                                                                     |                                                                                                    |                                                                            |                                                                                                    |                                                                          |                                                                                                    |                                          |                                        |                    |                             |                       |             |          |                   |               |
| Action N                                                                                         | /latch L                                                                                  | ist                                                                                                    |                                                                            |                                                                                                    |                                                                          |                                                                                                    |                                          |                                        |                    |                             |                       |             |          |                   |               |
| <ul> <li>Ele</li> <li>Cla</li> <li>Ru</li> <li>Gr</li> <li>Se</li> <li>Ty</li> <li>Co</li> </ul> | ement Ma<br>ass: Indica<br>oup: Indica<br>oup: Indie<br>verity: Th<br>pe-Name<br>unt: The | anagement :<br>ates the type<br>tes the type<br>cates comm<br>ne severity (1<br>pairs (T1-3<br>number of n | System:<br>of error c<br>on group<br>I to 5) of f<br>and N1-<br>nultiple o | The unique<br>aged device<br>or event.<br>across event.<br>this event.<br>3): These s<br>ccurrences | e identifier of<br>e.<br>ents from dif<br>sets of name<br>s of this even | the Tap In Management<br>ferent classes of manag<br>-value pairs specify the<br>t. Unique for class, ems | t Serve<br>ged de<br>detaile<br>s, rule, | r.<br>vices.<br>d compon<br>and type-n | ent that<br>ame pa | is the cause<br>irs combina | e of this e<br>tions. | event. Thes | e may bi | e unique for ead  | ch class.     |
| EMS                                                                                              | Class                                                                                     | Rule                                                                                                    | Group                                                                      | Severity                                                                                            | T1                                                                       | N1                                                                                                    | T2                                       | N2                                     | тз                 | N3                          | Count                 | Attribute   | Value    | Notify Users      | Options       |
| ploh-pc1                                                                                         | Spider                                                                                    | PingReply                                                                                                  | *                                                                          | 1                                                                                                   | Hostname                                                                 | *                                                                                                    | *                                        | *                                      | *                  | *                           | 0                     | *           | *        | admin             | Edit   Delete |
| nagios                                                                                           | self                                                                                      | default                                                                                                    | *                                                                          | 0                                                                                                   | schedule                                                                 | ploh-pc1Time_test                                                                                        | host                                     | ploh-pc1                               | script             | Time_test                   | 0                     | *           | *        | peter             | Edit   Delete |
|                                                                                                  |                                                                                           |                                                                                                    |                                                                            |                                                                                                    |                                                                          |                                                                                                    |                                          |                                        |                    |                             |                       |             |          |                   |               |

NEW ACTION MATCH

通知アクションの編集について、次ページに続きます。

#### 通知アクション一致アイテムの編集(Edit Action Match)

上述の Notifications 画面から、アクションに対応する Edit オプションを選択することで、アクション 一致アイテムを編集することができます。 下図のような Edit Action Match ページが表示されます。こ のページではアクションアイテムのプロパティを定義することができます。

図: Configuration – Notifications – Edit

| Tapins                                                                                                    | YST                                                                                                    | ems                                                                                                    |                                                                                                    | LOG OUT                              |
|----------------------------------------------------------------------------------------------------|----------------------------------------------------------------------------------------------------|----------------------------------------------------------------------------------------------------|----------------------------------------------------------------------------------------------------|--------------------------------------|
| HOME  STATUS                                                                                                    | ANALYSIS                                                                                                    | CONTROL                                                                                                    | CONFIGURATION                                                                                                    | Wednesday, 11 February 2009 03:51 PM |
| Edit Action Match                                                                                                    | 1                                                                                                    |                                                                                                    |                                                                                                    |                                      |
| Element Manage     Class: Indicates     Rule: Indicates t     Group: Indicates     Severity: The se     Type-Name pairs     Count: The numb | ement Syste<br>the type of m<br>the type of error<br>common gr<br>verity (1 to 5)<br>s: These set<br>ber of multip | em: The unique<br>nanaged devic<br>for or event.<br>oup across ev<br>of this event.<br>is of name-valu<br>le occurrences | e identifier of the Tap In Management Server.<br>e.<br>ents from different classes of managed devices.<br>Je pairs specify the detailed component that is the cause of this event. These may be<br>s of this event. Unique for class, ems, rule, and type-name pairs combinations. | e unique for each class.             |
| Element Management<br>System                                                                                                    | nagios                                                                                                    | ;                                                                                                    |                                                                                                    |                                      |
| Class                                                                                                    | self                                                                                                    |                                                                                                    |                                                                                                    |                                      |
| Rule                                                                                                    | defaul                                                                                                    | t                                                                                                    |                                                                                                    |                                      |
| Group                                                                                                    | •                                                                                                    |                                                                                                    |                                                                                                    |                                      |
| Severity                                                                                                    | 0                                                                                                    |                                                                                                    |                                                                                                    |                                      |
| Type 1                                                                                                    | sched                                                                                                    | ule                                                                                                    |                                                                                                    |                                      |
| Name 1                                                                                                    | ploh-p                                                                                                    | c1Time_test                                                                                                    |                                                                                                    |                                      |
| Type 2                                                                                                    | host                                                                                                    |                                                                                                    |                                                                                                    |                                      |
| Name 2                                                                                                    | ploh-p                                                                                                    | c1                                                                                                    |                                                                                                    |                                      |
| Туре З                                                                                                    | script                                                                                                    |                                                                                                    |                                                                                                    |                                      |
| Name 3                                                                                                    | Time_t                                                                                                    | test                                                                                                    |                                                                                                    |                                      |
| Count                                                                                                    | 0                                                                                                    |                                                                                                    |                                                                                                    |                                      |
| Attribute                                                                                                    | -                                                                                                    |                                                                                                    |                                                                                                    |                                      |
| Value                                                                                                    | •                                                                                                    |                                                                                                    |                                                                                                    |                                      |
| Notify Users                                                                                                    | -None<br>peter<br>admin<br>dblog<br>test-m                                                                         | ger V                                                                                                    |                                                                                                    |                                      |
| UPDATE CANCEL                                                                                                    |                                                                                                    |                                                                                                    |                                                                                                    |                                      |

実行する通知プロセスのために、あなたのアクティブな管理構成インスタンスの通知コマンドをタスク として定義する必要があります。

このコマンドは Notification\_Engine と呼ばれ、デフォルトのサーバ構成設定の中に含まれています。 そのコマンドは、5分(あるいは指定された時間間隔)毎にオープンイベントのデータベースを検索し、 一致リストの中に判断基準と一致するオープン中イベントがあるかをチェックします。あるイベントが 一致した場合、通知メールが送出されます。通知の例を下記に示します:

- from notifications@tapinsystems.com
- to username@yourcompany.com
- date Tue, Dec 16, 2008 at 12:52 AM
- subject username Sev 2 for

Server:ip-xx-xxx-xxxx.ec2.internal:ScheduledCheck:schedule:app1.yourcompany.com\_HTTP\_w ebpage:host:app1.yourcompany.com:script:HTTP\_webpage hide details Dec 16 (11 days ago)

reply

HTTP WARNING: - HTTP/1.1 200 OK - 6.326 second response time

|time=6.325616s;5.000000;20.000000;0.000000 size=2370757B;;;0

通知のフォーマットと操作は、あなた自身の通知コマンドを作成することでカスタマイズできます。 デフォルトの通知コマンドは右の Ruby スクリプトです: /usr/local/tapin/scripts/notify base.rb

#### ユーザ管理 (Manage Users)

このセクションで Tap In 管理サーバのユーザを定義することができます。 ユーザ定義は下記の目的の ため利用されます:

- Tap In 管理サーバのイベントバスコンポーネントのためのログインを認める
  - メディエータ(Mediator): 管理サーバ内でイベント生成するのに使用するログインID。これらは、通常プログラムで使用されます。
  - カスタマ(Consumer):管理サーバ上のイベントを参照するコンポーネントによって使用される、ログインID。これらは、最も普通のカスタマIDは、QuickView コンソールへのアクセスに使用されます。しかし、Tap In の logger プログラムなど、管理サーバのイベントをログするプログラムも使用される可能性があります。
- Web レポートやサーバ構成などの Web アプリケーションのコンポーネントのためのログイン を認める。

Configuration>Manage Users メニューオプションを選択すると、下図のように、定義済みの全ユーザが 一覧表示されます。

各定義済みユーザについて、オプション、*Edit と Delete* が使用できます。また、*NEW USER* オプションでユーザを追加できます。新規のユーザの作成は次項で詳しく説明します。

ユーザに関連付けられるフィールドには下記があります:

- Username [必須] これはログインの際に入力するログインIDです。
- First [任意] ユーザの名を識別するために確保された自由形式のテキストフィールド。
- Last [任意] ユーザの姓を識別するために確保された自由形式のテキストフィールド。
- Email [必須] ユーザのEメールアドレス。通知アクションの中にそのユーザ名が含まれていた 場合に、そこに対してEメールが送出されます。

ユーザ定義に適用できるオプションには下記があります:

- Edit このオプションは、既存のユーザ定義を編集するため Edit User ページを開きます。
- Delete ユーザを削除するには、対応するユーザの行の Delete を選んでください。これにより、 ユーザがシステムから削除されます。

図: Configuration – Manage Users

| таріп         | SYSTEM                | S               |                        | LOG OUT                             |
|---------------|-----------------------|-----------------|------------------------|-------------------------------------|
| HOME   STATUS | s   analysis   contro | DL   CONFIGURAT | ION                    | Thursday, 12 February 2009 10:27 AM |
| Manage User   | s                     |                 |                        |                                     |
| Usemame       | First                 | Last            | Email                  | Options                             |
| admin         | Admin                 | Admin           | admin@tapinsystems.com | Edit   Delete                       |
| dblogger      | ScriptID              |                 |                        | Edit   Delete                       |
| peter         | Peter                 | Loh             | info@tapinsystems.com  | Edit   Delete                       |
| test-m        |                       |                 |                        | Edit   Delete                       |
|               |                       |                 |                        |                                     |
| NEW USER      |                       |                 |                        |                                     |

新規ユーザの作成について、次ページに続きます。

#### 新規ユーザの作成(New User)

上述の Manage Users 画面から NEW USER を選択することで、新しいユーザ定義を追加できます。 下図のような Edit User ページが表示されるでしょう。

ユーザ定義に関連するフィールドには下記があります:

- Username [必須] ログイン時に入力するログインID。
- Password [必須] ユーザのパスワード。
- Confirm Password [必須] 上記のユーザパスワードの確認入力。
- First [任意] ユーザの名を識別するために確保された自由形式のテキストフィールド。
- Last [任意] ユーザの姓を識別するために確保された自由形式のテキストフィールド。
- Email [必須] ユーザのEメールアドレス。通知アクションの中にそのユーザ名が含まれていた 場合に、そこに対してEメールが送出されます。
- User Filter [主として Consumer ユーザへの応用] ユーザが参照を認められたイベントを定義。
   None と no\_self\_alerts のオプションが利用できます。次項のユーザーフィルタの管理セクション
   を参照してください。

ユーザ定義に適用できるオプションには下記があります:

- Management Server Role このオプションは管理サーバのロールでユーザを定義します。
   以下のどれかを使用できます: None、Consumer、Mediator と SuperUser。
- Apply Management Server Role to Configuration Instances このオプションは上記で指定された
   管理サーバロールに、どの構成インスタンスを適用するかを定義します。

このフォーム内のフィールド入力終了後、*CREATE*を選択します。次に、行った変更を有効にするため その構成を稼動中の管理サーバにプッシュします。構成の全体をプッシュするのではなく、変更分のみ をプッシュするべきです。 前述の、管理サーバ構成の更新セクションを参照してください。

| Tapinsys                  | stems                          | LOG OUT                             |
|---------------------------|--------------------------------|-------------------------------------|
| HOME   STATUS   ANA       | YSIS   CONTROL   CONFIGURATION | Thursday, 12 February 2009 11:39 AM |
| New User                  |                                |                                     |
| Username                  |                                |                                     |
| Password                  |                                |                                     |
| Confirm password          |                                |                                     |
| First name                |                                |                                     |
| Last name                 |                                |                                     |
| Email                     |                                |                                     |
| Userfilter                | None                           |                                     |
| Management Server Role    | • Nana                         |                                     |
|                           |                                |                                     |
|                           | O mediator                     |                                     |
|                           | C superuser                    |                                     |
| Apply Management Server R | ole to Configuration Instances |                                     |
|                           | Test Environment               |                                     |
|                           | 🗆 test4                        |                                     |
|                           | □ test5                        |                                     |
| CREATE CANCEL             |                                |                                     |

Tapinsystems ©2009

図: Configuration – Notifications - Edit

#### ユーザーフィルタの管理 (Manage User Filters)

このセクションで、前述のユーザ管理セクションで定義したユーザ定義に適用できる、ユーザーフィル タを定義することができます。

Configuration>Manage User Filters メニューオプションを選択することで、下図で示すように、定義されたユーザーフィルタが一覧表示されます。

選択した各ユーザーフィルタについて、オプション Edit と Delete が選択できます。また、NEW USER FILTER オプションでフィルタを追加できます。

フィルタに関連するフィールドには下記があります:

- Name これはフィルタを参照するのに使用する名前であり、必ずユニークです。
- Filter これは、イベントがユーザに送出される前に適用されるべきフィルタを定義する SQL の 条件ステートメントです。 たとえば、前述の画面では重要度(severity) 1のイベントのみのフィ ルタ定義が示されています。

フィルタ定義に適用できるオプションとして下記があります:

- Edit このオプションは既存のユーザーフィルタ定義を編集するための Edit User Filter ページを 開きます。
- Delete ユーザーフィルタを削除するには、対応するユーザーフィルタ行の Delete を選んでくだ さい。これにより、選択されたユーザーフィルタがシステムから削除されます。

あなたの SQL 定義を作成してテストするひとつの方法は、SQL 定義を定義するのに QuickView の SQL Filter 機能ダイアログボックスを使うことです。フィルタされたイベントが、あなたの QuickView のイベント画面に表示されるでしょう。 そのフィルタ定義の中のフィルタ (Filter) フィールド内の定 義をコピーすることができます。

図: Configuration – Manage User Filters

# Tapinsystems

| HOME | STATUS | ANALYSIS | CONTROL | CONFIGURATION

Thursday, 12 February 2009 12:06 PM

LOG OUT

#### Manage User Filters

| Name           | Filter       | Options       |
|----------------|--------------|---------------|
| testfilter1    | severity=1   | Edit   Delete |
| None           | null         | Edit   Delete |
| no_self_alerts | class!='self | Edit   Delete |
|                |              |               |
|                |              |               |
|                |              |               |

# 用語集

# Tap In 用語

この表は、Tap In アプリケーションに関連する用語を定義します。

| •                                                    |                                                                                                    |
|------------------------------------------------------|----------------------------------------------------------------------------------------------------|
| Alarm<br>(アラーム)                                      | Tap In 管理サーバシステムが表出してQuickView や Tap In Web ビューアで表示される、実世界の状況を表す抽象的な断面情報。 アラームは、severity、priority、text messageと ID 番号などの識別アトリビュートを持ちます。アラームは、用語「イベント」と相互に置き換えて使用できます。                                                                                                    |
| Attributes:<br>(アトリビュート)                             | アトリビュートは、各 Tap In 管理サーバのイベントを含む、抽象エレメントです。<br>アトリビュートには下記が含まれます:                                                                                                    |
| EMS                                                  | Element Management System. (エレメント管理システム)のホスト名。 このフィールドは、ア<br>ラームのソースを示し、Tap In 管理サーバのよってそのホスト名が入れられます。<br>(例、 <i>ip-10-251-210-132.ec2.internal</i> ).                                                                                                    |
| CLASS                                                | Tap In 管理サーバによって割り当てられたユーザ定義可能なクラス指定で、一般的には管理対象機器のカテゴリ(例. All、QVC、Spide,、TIS_EC2_Linux_Agent)をセットします。たとえば、Linux エージェントから来た全イベントに対し Linux_Agent クラスが指定されるでしょう。                                                                                                    |
| GROUP                                                | Tap In 管理サーバによって割り当てられたユーザ定義可能なグループで、一般的には異なるクラス間にまたがった共通フィールドが定義されます。 たとえば、特定のアプリケーションに影響を与える異なる管理対象デバイスからのイベントは、同じグループ設定を持つでしょう。                                                                                                    |
| RULE                                                 | そのタイプのアラームを指定されたイベントを発生させたルール名(例、 <i>ScheduledCheck</i> )。<br>たとえば、Linux Agent クラスの空メモリ量を示すイベントは free_memory というルールを持<br>ちます。                                                                                                    |
| HRL                                                  | Hierarchical Resource List (階層リソースリスト): T1 から T3 と N1 から N3 の一連の名前と値のペア。これらのフィールドはアラートの発生源を表します。各レベルはタイプのフィールドと値のフィールドを持ちます。各イベントに対し、できるだけ具体的にHRL は影響を及ぼしたコンポーネントを表します。たとえば、特定のカードとポートに使用するネットワークコンポーネントからイベントを受けた場合、その HRL は下記のようになるでしょう:<br>T1 – Host N1 – 192.168.1.200<br>T2 – Card N2 – A<br>T1 – Port N1 – 101 |
| COUNT                                                | 同じクラス、ルールと HRL のイベントの繰り返し回数。繰り返しアラームが発生した場合、メ<br>ディエータ (mediator) がこのカウントを増やすか、新しいアラームを作成するかを決定します。                                                                                                    |
| SEVERITY                                             | 1 (最高)から5 (最低) までの重大度のランク付け。アラームの色が重要度 (severity) を示<br>します。 デフォルト色は 赤 (severity 1) 、オレンジ (severity 2) 、 黄色 (severity 3) 、LT<br>グリーン(severity 4) と 緑 (severity 5) です。 レポートフィルタのオプションにもイベント重<br>大度 (All, 1-5, と <3, <4, <5 ) があります。                                                                                   |
| PRIORITY                                             | 1 から 99 (最低) までのイベントの優先度ランク付け                                                                                                    |
| FIRST TIME                                           | Tap In 管理サーバによってイベントを受け取られた最初の時間(例、Fri Jan 16 14:25:13 2009).                                                                                                    |
| LAST TIME                                            | Tap In 管理サーバによってイベントを受け取られた最後の時間 (例、Fri Jan 16 16:50:14 2009).                                                                                                    |
| EVENT ID                                             | イベントのユニークな識別子 (例、 <i>…5, 4, 3, 2, 1</i> ).                                                                                                    |
| ASTO                                                 | アサイン先の ID – イベントにアサインされたコンシューマ(consumer )名 (例. <i>peter</i> ).                                                                                                    |
| RTTO                                                 | 振り先の ID イベントの振り先とされたコンシューマ(consumer ) 名 (例. <i>peter</i> ).                                                                                                    |
| STATUS                                               | イベントのステータス。 管理サーバがどのようにそのイベントを処理するかを示すのに使用さ<br>れる単一文字指標の組み合わせでも可。                                                                                                    |
| MESSAGE (TEXT)                                       | イベントに付随するテキストメッセージ (例. CRITICAL – 10.254.34.192: rta nan, lost<br>100% rta=0.000ms; 200.000;600.000;0; pl=100%;80;100;;).                                                                                                    |
| GA                                                   | レポートプログラムがグラフ化するアイテムとして翻訳するグラフのアトリビュート<br>(例 <i>rta;pl</i> ).                                                                                                    |
| GV                                                   | レポートプログラムが GA と結び付けてグラフ化する値や数値として、翻訳するグラフの値<br>(例. 0.000;100).                                                                                                    |
| Configuration Management<br>Instance<br>(構成管理インスタンス) | Tap In管理サーバ上にプッシュしたり導入したりが可能な、使用権のあるユーザやア<br>クティブチェックを含む、構成定義。同時にひとつのみのインスタンスが稼動中でア<br>クティブとして導入できますが、複数のインスタンスをあらかじめ定義できます。た                                                                                                    |

|                                                                       | とえば、変更実施期間中に、あなたの管理インフラストラクチャにシステムを追加したい場合、新しいシステムのための監視定義を含む新しいインスタンスをあらかじめ定義できます。あなたの変更を導入後、Tap In 管理サーバ上にあらかじめ定義されたインスタンスを導入することができます。                                                                                                    |
|-----------------------------------------------------------------------|----------------------------------------------------------------------------------------------------|
| Consumer<br>(コンシューマ)                                                  | 特別目的の管理機能のために Tap In 管理サーバのイベントを使用するプログラム。<br>Tap In の QuickView コンソールはコンシューマプログラムです。                                                                                                    |
| Event<br>(イベント)                                                       | Tap In 管理サーバシステムが表出してQuickView や Tap In Web ビューアで表示される、実世界の状況を表す抽象的な断面情報。 アラームは、sverity、priority、text messageと ID 番号などの識別アトリビュートを持ちます。イベントは、用語「アラーム」と相互に置き換えて使用できます。                                                                                            |
| Event Bus<br>(イベントバス)                                                 | メディエータからイベントを受け取り、コンシューマにイベントを送るのに責任を持<br>つ、 Tap In 管理サーバシステムのコンポーネント。これは、独立した Java アプリ<br>ケーションです。                                                                                                    |
| Event Display<br>(イベント画面)                                             | Tap In 管理サーバシステムのイベントを詳しい一行目毎の形式で表示する<br>QuickView アプリケーションのメインウィンドウです。                                                                                                    |
| <b>Filter</b><br>(フィルタ)                                               | ユーザにイベント表示をする前に選別するため使用する Structured Query Language (SQL) の仕様書あるいは、ステートメント。 SQL ステートメントは、QuickView の<br>ユーザによって定義と保存され、その後カレントのイベント画面に適用されます。                                                                                                    |
| Mediator<br>(メディエータ)                                                  | 機器やシステムのステータスを監視し、Tap In 管理サーバシステムにイベントを送信<br>するプログラム。                                                                                                    |
| <b>Open and Closed Events</b><br>(オープン中および、<br>クローズ済イベント)             | <i>Open (オープン中)</i> 状態のイベントは管理対象内での現在の問題を示し、運用担当者<br>にとって興味があるものです。 QuickView はオープン中のイベントのみを表示しま<br>す。オペレータは QuickView を使って、イベントを選んで close アクションを選択<br>することで、オープン中イベントをクローズできます。Closed (クローズ済) イベン<br>トは、Tap In 管理サーバシステムのデータベースに保存されます。                        |
| Perl                                                                  | システムを検査したり、情報を取り出したりするため、管理ツールによって使用するのに最適化された、インタプリタ・プログラム言語。ほとんどの Tap In メディエータはPerl スクリプトを使って作成されています。                                                                                                    |
| QuickView                                                             | Tap In 管理サーバシステムのデータを人が判読できるカラーコード化した監視イベントに変換する Tap In のデスクトップソフトウェアのアプリケーション。                                                                                                    |
| Ruby                                                                  | Webアプリケーション開発ために一般的に使用されるインタプリタプログラム言語。<br>Tap In System の Web レポートは Ruby と Ruby-on-Rails で作成されています。                                                                                                    |
| Ruby-on-Rails                                                         | Ruby プログラム言語を土台にした Web アプリケーションフレームワーク。<br>Ruby-on-Rails はインターネットの Web アプリケーション開発に広く利用され、速<br>い開発機能を提供します。Tap In System の Web アプリケーションは Ruby と<br>Ruby-on-Rails を使って開発されています。                                                                                   |
| Severity and Attribute<br>Sparklines<br>(重大度と<br>アトリビュートの<br>スパークライン) | Sparkline (スパークライン)の用語は、Edward Tufte のよって、小さく、コンテキ<br>ストの用語、数字、イメージを組み込んだ高解像度のグラフのために提案されました。<br>Tufte は、スパークラインを、データに強く、シンプルなデザインの文字サイズのグ<br>ラフィックと述べています。標準的な図表できるだけ多くのデータを示すようデザイ<br>ンされ、文章の流れの中に置かれるのに対し、スパークラインは簡潔、覚えやすく、<br>それらが検討されるべき場所に置かれることを意図しています。 |
| Severity Timelines<br>(重大度タイムライン)                                     | 時系列グラフ上の位置としてイベントの重大度を表示するレポートのオプション。                                                                                                    |
| Tap In Cloud Management<br>Service<br>(Tap In クラウド管理サ<br>ービス)         | システムとアプリケーション監視と管理を可能にする Tap In Systems が提供するサ<br>ービス。そのサービスでは、Tap In 管理サーバへのアクセスと QuickView コンソー<br>ルやレポートなどの Tap In アプリケーションが提供されます。                                                                                                    |
| Tap In Management<br>Server<br>(Tap In 管理サーバ)                         | Elastic Compute Cloud (EC2) インスタンスとして Amazon Web Service (AWS) ク<br>ラウド内で稼動する Tap In Systems のソフトウェア。 Tap In 管理サーバはシステ<br>ムや他の技術からのイベントをコンシューマプログラムで使うための中立な形式のイ<br>ベントストリームに変換します。                                                                             |
| Web Application<br>(Webアプリケーション)                                      | Web で構成設定とレポーティングを提供する Tap In 管理サーバのコンポーネント。                                                                                                    |

### 付録

#### シェルコマンド

管理サーバインスタンスを開始するとき、すべての必要なサービスは開始し、あなたのインスタンスを 構成およびコントロールするため Web アプリケーションが使用できるようになります。しかし、下記 のように、シェルコマンドを発行する必要がある例外条件がある場合があります:

- イベントバスがメディエータやコンシューマアプリケーションに対して応答しない場合、イベント バスコンポーネントを再起動できます。
- Tap In 管理サーバのホストへのプラウザが開けないで、ネットワークのコネクションがOKと確認 された場合、Web アプリケーションをリスターとできます。

#### SSH セッション

SSH セッションパラメータを取得するため、SSH キーペアを取得して SSH か PUTTY セッションを 開始ために Amazon Web Services ドキュメント内の手順

(http://docs.amazonwebservices.com/AWSEC2/latest/GettingStartedGuide/index.html?running-aninstan ce.html) に従ってください。

• ユーザ ID: user1 でログインします。

#### イベントバス コマンド

- イベントバスをリスタートするには、右のコマンドを投入します: service tapin\_server restart
- イベントバスを停止するには、右のコマンドを投入します: service tapin\_server stop
- イベントバスをスタートするには、右のコマンドを投入します::service tapin server start
- イベントバスの状態を表示するには、右のコマンドを投入します: service tapin\_server status

#### Web アプリケーション コマンド

Web アプリケーションは mongrel cluster プロセスに http リクエストを分散するため、フロントエン ド Web サーバとして nginx を使用します。

#### Mongrel\_Cluster

- mongrel\_cluster のリスタートには右のコマンドを投入します: service mongrel\_cluster restart
- mongrel\_cluster の停止には右のコマンドを投入します: service mongrel\_cluster stop
- mongrel\_cluster の開始には右のコマンドを投入します: service mongrel\_cluster start
- mongrel\_cluster の状態表示には右のコマンドを投入します: service mongrel\_cluster status
- nginx フロントエンドのリスタートには右のコマンドを投入します: service nginx restart
- nginx フロントエンドの停止には右のコマンドを投入します: service nginx stop
- nginx フロントエンドの開始には右のコマンドを投入します: service nginx start
- nginxフロントエンドの状態表示には右のコマンドを投入します::service nginx status